# Kronos Help Guide Faculty Annual Review & Professional Development Plan

# The workflow for this process is as follows:

- Faculty member (self-review)
- Division Director (adds comments)
- Faculty member (review and sign)
- Division Director (sign)
- Dean of Academic Innovation & Instructional Technology (add comments and sign)
- Dean of Instruction (add comments and sign)
- VPAASS (add comments and sign)
- President (add comments and sign)
- Finalized for HR employee file

To more easily navigate this help guide, skip to the pages relevant to you:

# Position Title Page

| Faculty Member                | 2, 10 |
|-------------------------------|-------|
| Division Director             | 6, 13 |
| Dean of Academic Innovation & | 16    |
| Instructional Technology      |       |
| Dean of Instruction           | 19    |
| VPAASS                        | 22    |
| President                     | 25    |
|                               |       |

# 1. Faculty Member

To begin the process, the faculty member navigates to My HR > Forms > Other Forms

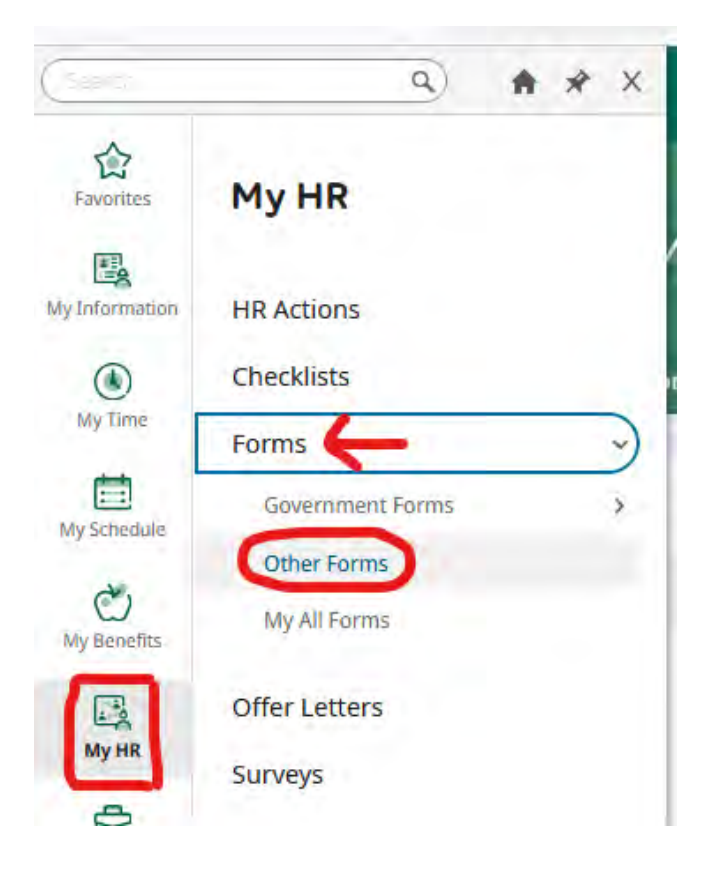

On the "Available" tab, find the document titled, Faculty Annual Review & Professional Development Plan for the correct fiscal year. Select "Add" to add a new form.

| My HR > Forms > Other Forms                                                                             |                |
|----------------------------------------------------------------------------------------------------|----------------|
| ← Other Forms                                                                                           |                |
| Available Open Submitted                                                                                | (a)            |
| 民 Exit Survey                                                                                           | View Open      |
| 民 FSA Enrollment 2023                                                                                   | View Open      |
| 民 Faculty Annual Review & Professional Development Plan                                                 | View Open      |
| HCC Code of Trust<br>Review form on the left side of the page. Select SIGN icon. SUBMIT once completed. | View Open +add |

Faculty member should complete Section 1 on page one, and then complete all self-assessment fields on the subsequent pages. **Please DO NOT SIGN the form at this point in the process.** Submit the unsigned form to your supervisor for them to add comments. Faculty will sign off after the supervisor returns the document with their feedback added.

- To save your work and return to it later at any point in the process, click the green save button in the top right of the screen.
- To navigate between pages, use the arrows at the top left of the form or the next button on the top right of the screen.

My HR > Forms

← Faculty Annual Review & Professional Development Plan

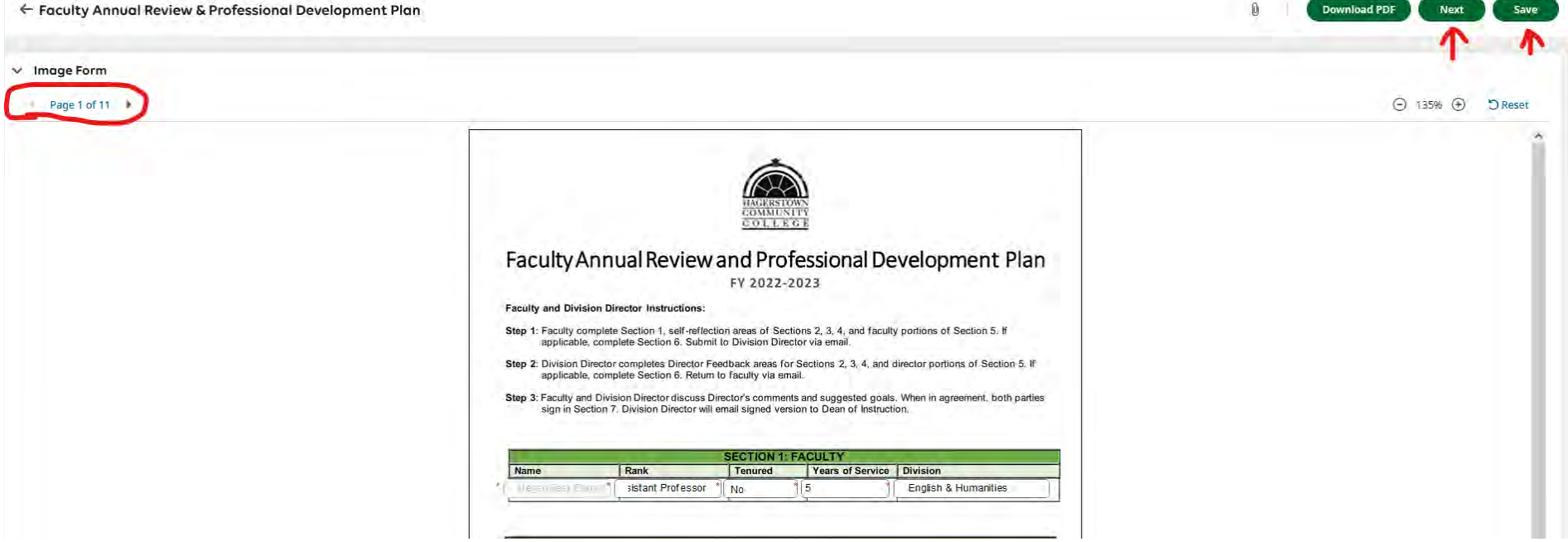

n.

Next

Example of self-assessment on page 2:

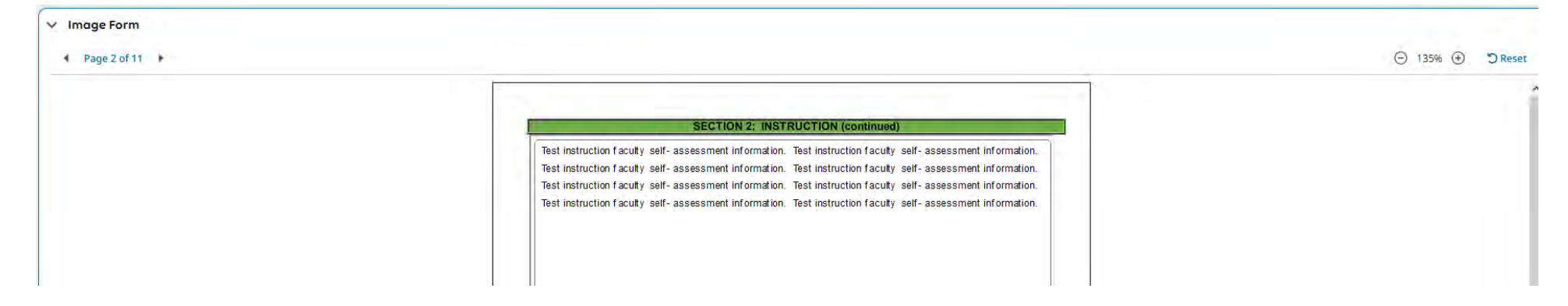

When finished with the self-assessment, the faculty member navigates to page 11 and submits the form in the top right of the screen. DO NOT SIGN THE FORM AT THIS POINT IN THE PROCESS.

My HR > Forms

### Download PDF Submit Save ← Faculty Annual Review & Professional Development Plan 0 1 ✓ Image Form Page 11 of 11 ⊙ 135% ⊕ ⊃Reset ~ SECTION 7: SIGNATUR Participant Signature Sign Faculty **Division Director** Dean of Distance Learning Sign Sign Dean of Instruction

Submitting this form sends it along to the Division Director to add their feedback.

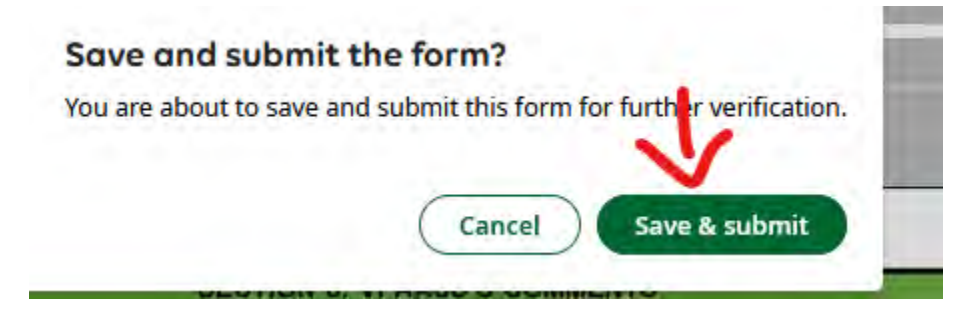

# 2. Division Director

The Division Director will receive a "To-Do" notification. Click "Modify" in the bottom right to begin the supervisor assessment.

Approve/Reject Custom Form FY 2025 Faculty Annual Review & Professional Development Plan

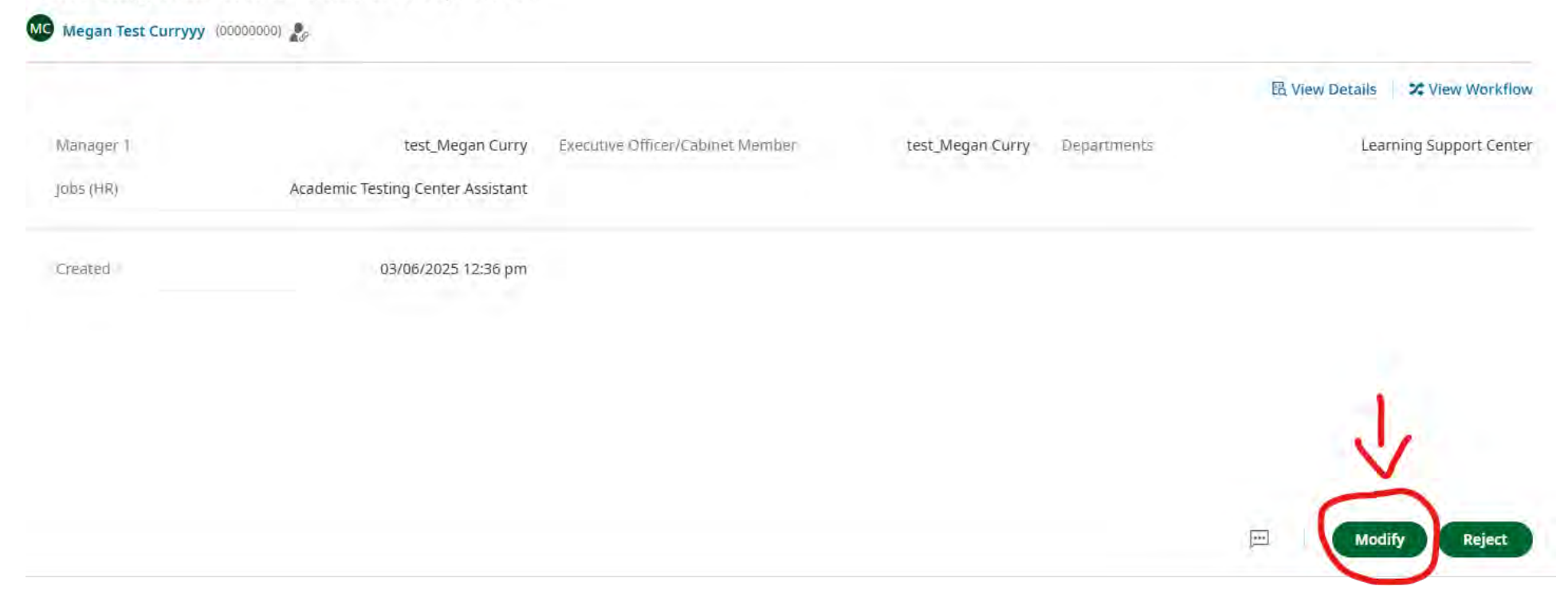

Review the information submitted by the faculty member for clarity/completeness. If more information is necessary, navigate back to your to-do item and click the reject button.

Approve/Reject Custom Form FY 2025 Faculty Annual Review & Professional Development Plan

|           |                                   |                                  |                  |             | 民 View Details X View Workflow |
|-----------|-----------------------------------|----------------------------------|------------------|-------------|--------------------------------|
| Manager 1 | test_Megan Curry                  | Executive Officer/Cabinet Member | test_Megan Curry | Departments | Learning Support Cente         |
| iobs (HR) | Academic Testing Center Assistant |                                  |                  |             |                                |
| Created   | 03/06/2025 12:36 pm               |                                  |                  |             |                                |
|           |                                   |                                  |                  |             |                                |
|           |                                   |                                  |                  |             |                                |
|           |                                   |                                  |                  |             | 1                              |
|           |                                   |                                  |                  |             | L                              |

|                             | and the second     |      |
|-----------------------------|--------------------|------|
| ou are about to reject this | custom form reque  | est. |
| ote*                        |                    |      |
| Please provide a list o     | of goals on page 9 | 1    |
| -                           |                    | -    |
|                             |                    |      |
|                             |                    |      |
|                             |                    | ~    |
|                             |                    |      |

Type a reason for rejecting the form, and then click reject to send it back to the faculty member for review and edit.

If the form is complete, proceed to add supervisor comments and feedback in the appropriate fields (supervisor comments should start with "Division Director Feedback on Instruction" on page 3). Use the arrows (top left) or the next button (top right) to navigate between pages.

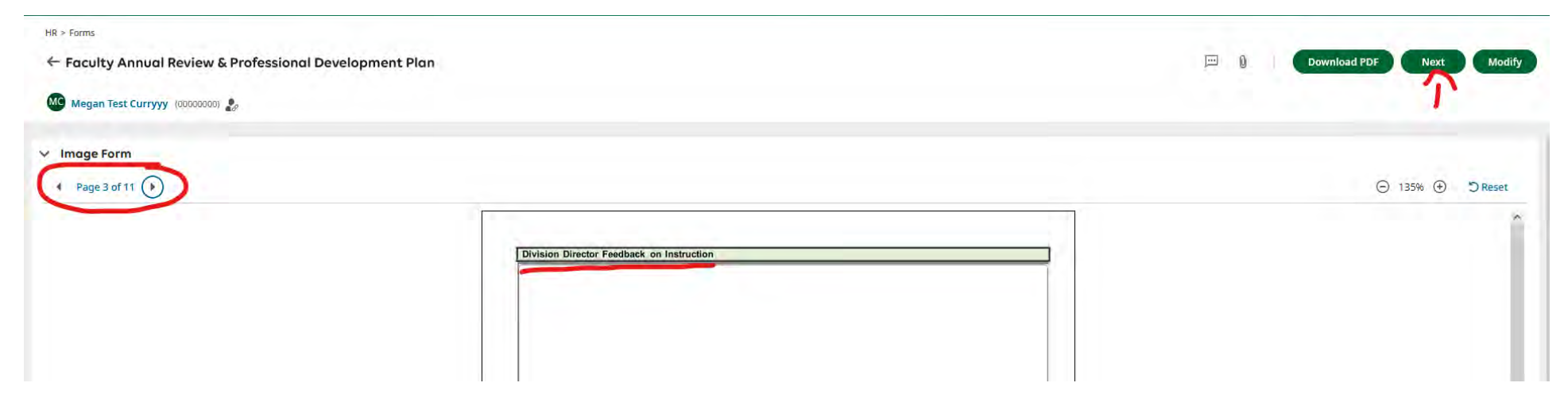

Once all supervisor comments and feedback have been added, navigate through the form to page 11. **DO NOT SIGN** the form at this point in the process. The form will be returned for signature after the faculty member reviews and signs.

To send back to the faculty member for their review and signature (they will sign *after* meeting to discuss), **press "MODIFY**" in the top right of the screen.

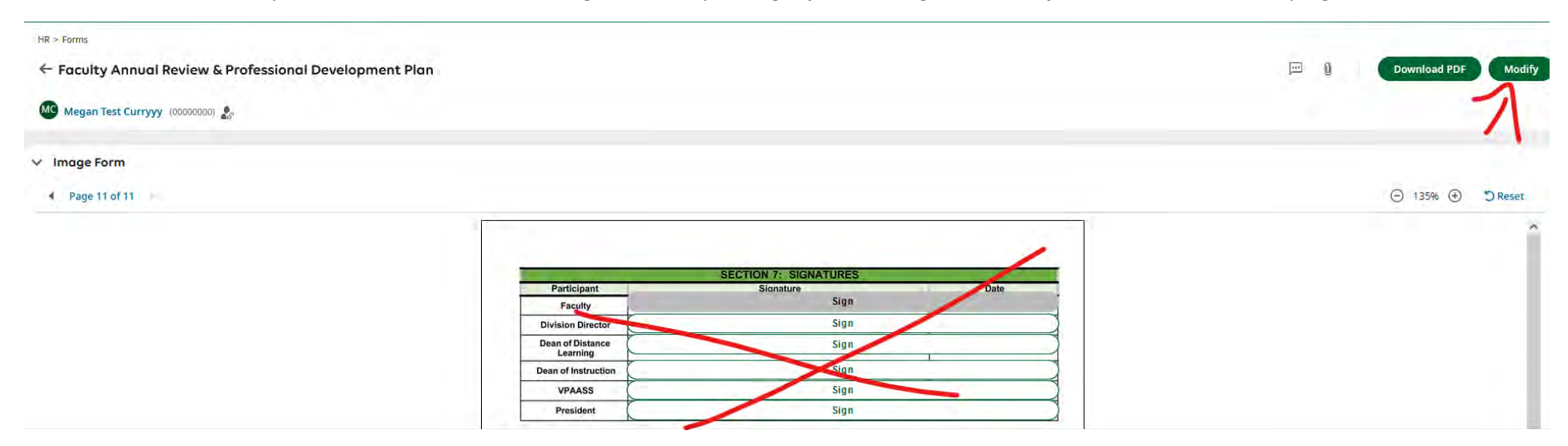

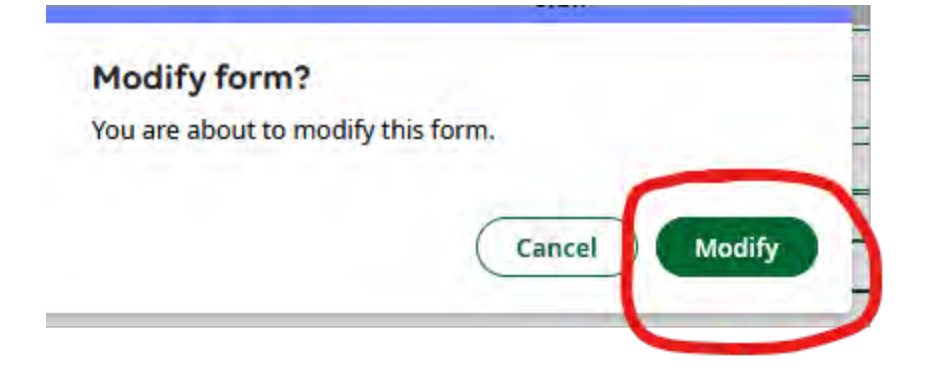

# 3. Faculty Member

When the Division Director sends the form back to the faculty member for review and signature, a new item will appear in the faculty member's "To-Do" items. Click on "Modify" from the to-do item.

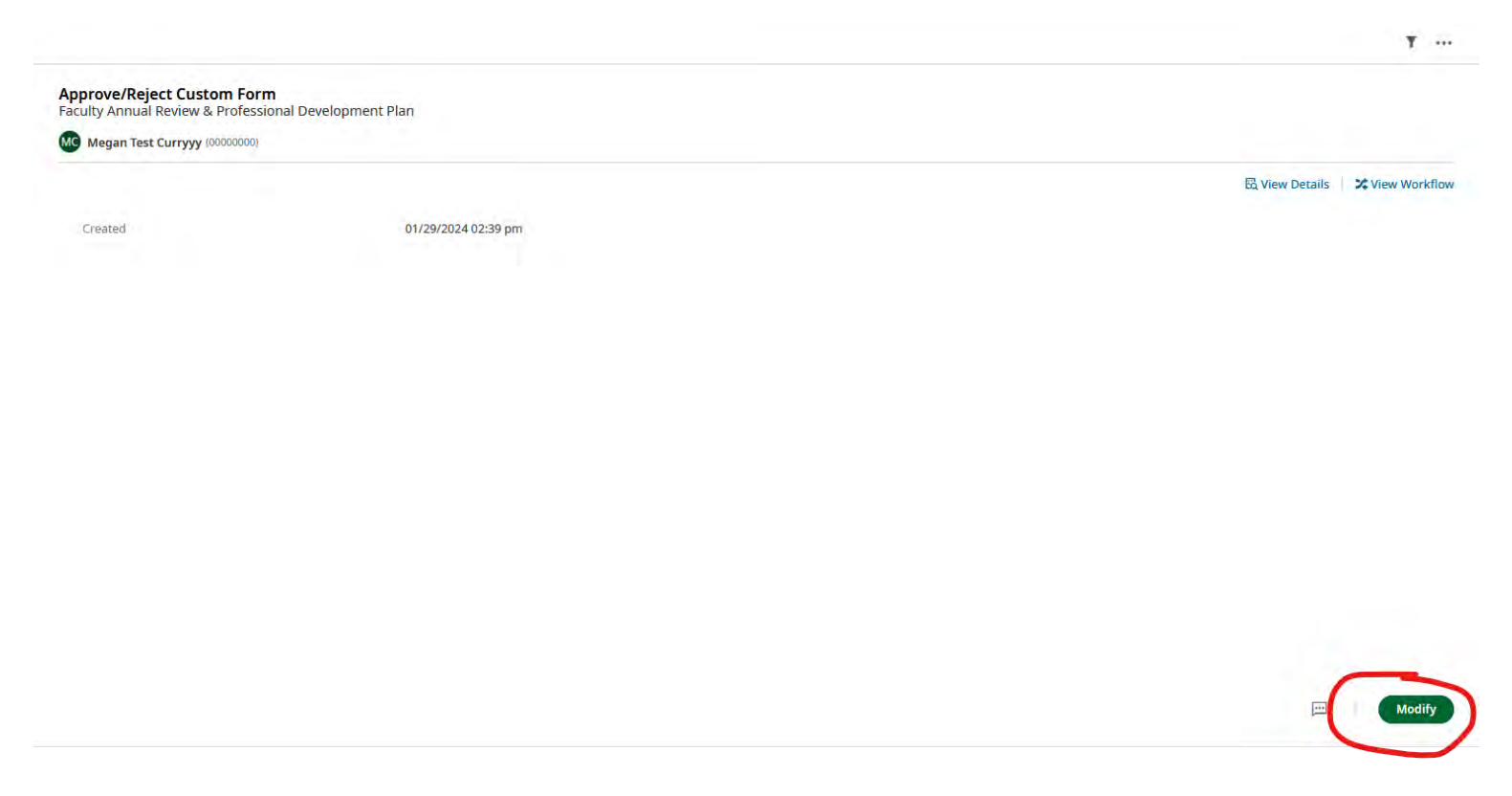

Review the comments and make any necessary updates based on supervisor feedback. Navigate to page 11 to SIGN the form. Click "sign".

| Participant                  | Signature | Date |
|------------------------------|-----------|------|
| Faculty                      | Sign      |      |
| Division Director            | Sign      |      |
| Dean of Distance<br>Learning | Sign      | 1    |
| ean of Instruction           | Sign      |      |
| VPAASS                       | Sign      |      |
| President                    | Sign      |      |

Key in password to sign electronically. Then select "I Agree".

| Ter   | ms and conditions                                                                                                    |
|-------|----------------------------------------------------------------------------------------------------|
| 1     | By clicking the "I Agree" button, you acknowledge that<br>you have read, understand and agree to the terms and<br>conditions of this form |
| Passv | vord *                                                                                                    |
| Pleas | e type your (Megan Curryyy) password to confirm.                                                                                          |
|       |                                                                                                    |
|       |                                                                                                    |

Your signature will generate on the form. To submit to the Division Director, select "Modify" in the top right.

### ← Faculty Annual Review & Professional Development Plan

### ✓ Image Form

### Page 11 of 11

|                             | SECTION 7: SIGNATURES            |      |      |  |
|-----------------------------|----------------------------------|------|------|--|
| Participant                 | Signature /                      |      | Date |  |
| Faculty                     | wregan test Curry yy, 01/29/2024 | 1.1  |      |  |
| vision Director             |                                  | Sign |      |  |
| an of Distance              |                                  | Sign |      |  |
| ean of Distance<br>Learning | -                                | Sign | 1    |  |

🖂 0

Download PDF

⊖ 135% ⊕ ⊃Rese

Modify

10

# 4. Division Director

-

# Go into the "To-Do" item and select "Modify" to navigate back into the form.

Approve/Reject Custom Form FY 2025 Faculty Annual Review & Professional Development Plan

|           |                                   |                                  |                  |             | R View Details | X View Workflow    |
|-----------|-----------------------------------|----------------------------------|------------------|-------------|----------------|--------------------|
| Manager 1 | test_Megan Curry                  | Executive Officer/Cabinet Member | test_Megan Curry | Departments | Lear           | ning Support Cente |
| Jobs (HR) | Academic Testing Center Assistant |                                  |                  |             |                |                    |
| Created   | 03/06/2025 12:51 pm               |                                  |                  |             |                |                    |

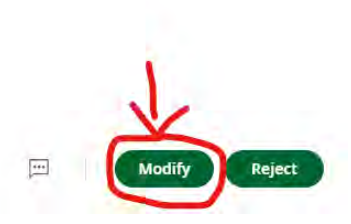

Review, and when ready to sign, go to page 11. Click on the "Sign" button on the Division Director line.

| Faculty Megan lest C         | unyyy, 01/29/2024 | Date |
|------------------------------|-------------------|------|
| Division Director            | Sign              |      |
| Dean of Distance<br>Learning | Sign              |      |
| Dean of Instruction          | Sign              |      |
| VPAASS                       | Sign              |      |
| President                    | Sign              |      |
|                              |                   |      |

To sign, type in your password and click, "I Agree".

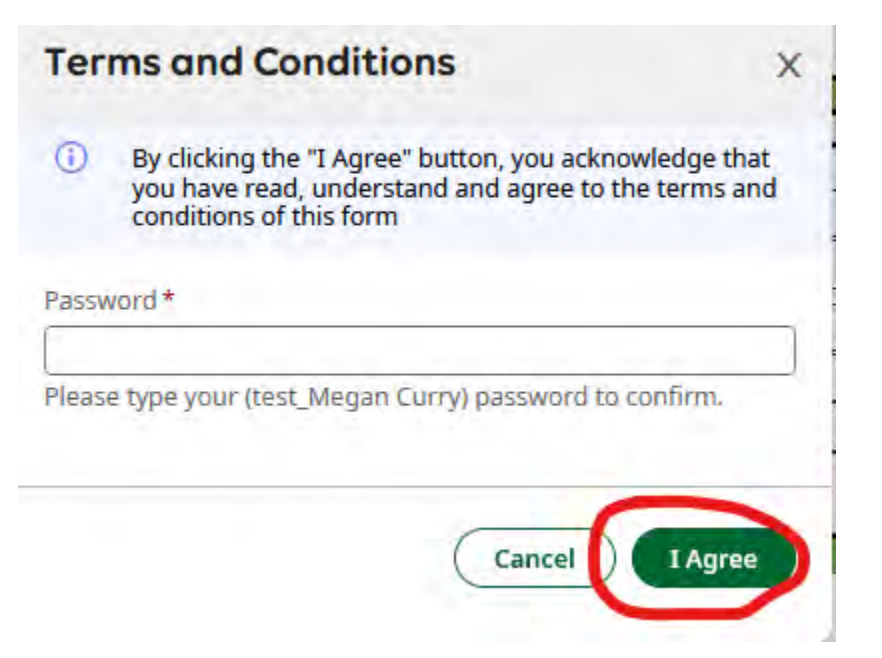

Your signature will appear on the form. To move the workflow to the Dean of Academic Innovation & Instructional Technology, click "Modify" in the top right.

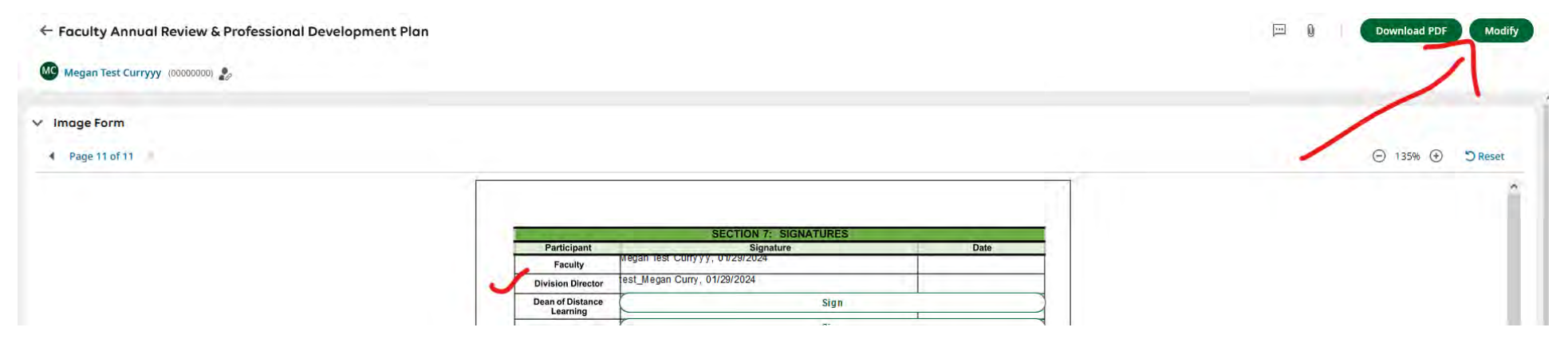

Select "Modify" again when prompted.

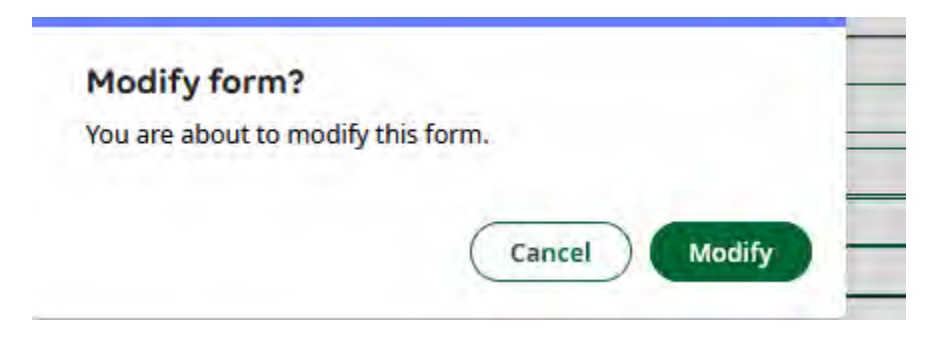

The form will be sent to the Dean of Academic Innovation & Instructional Technology.

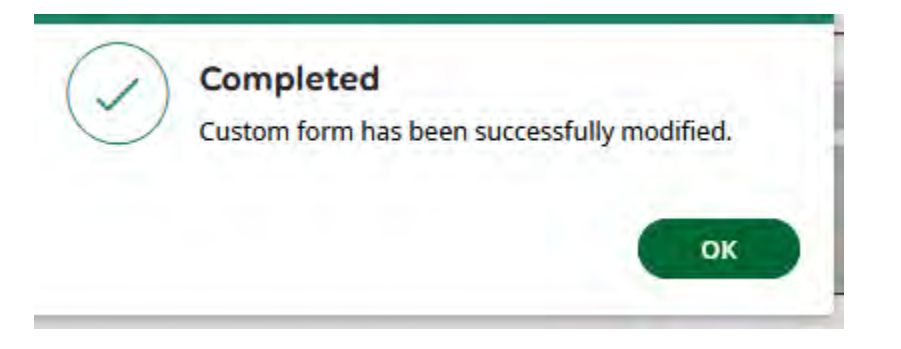

# 5. Dean of Academic Innovation & Instructional Technology

When the form is ready, there will be an item waiting in the "To-Do" items. Click on the notification bell, locate the Faculty Annual Review & Professional Development Plan, and select modify to add feedback.

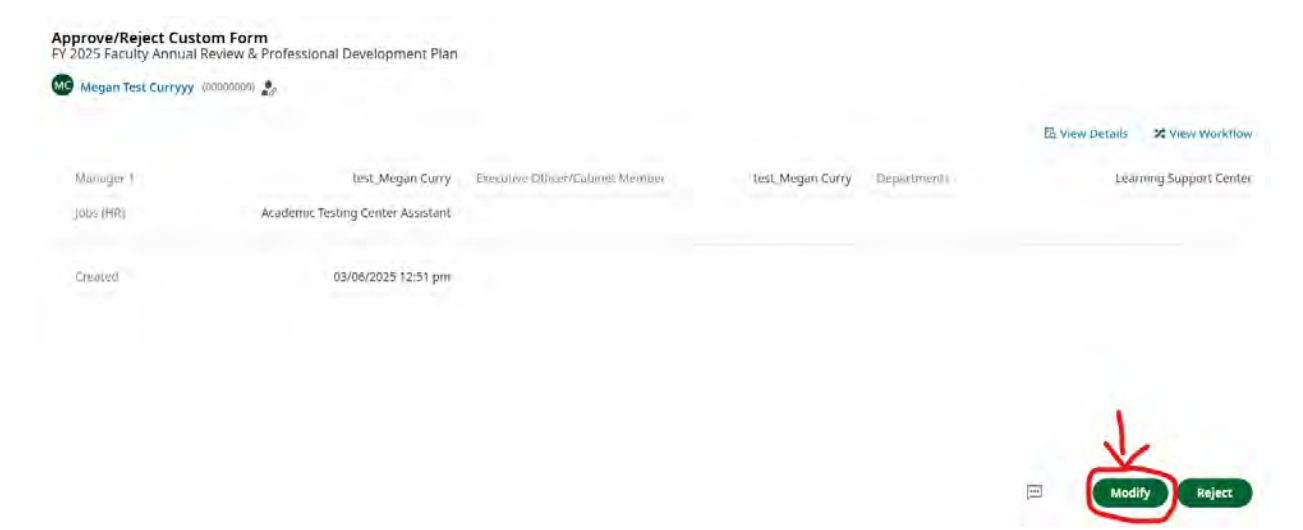

Dean of Academic Innovation & Instructional Technology feedback begins on page 7. To navigate through the form, use the arrows on the top left or the "Next" button on the top right.

**Note:** If you need to reject the form back to the Division Director (e.g., something is incomplete), you can do so from the to-do item. Click reject (instead of modify), type in a reason for returning the form, and then click reject one more time to send the form backward in the workflow.

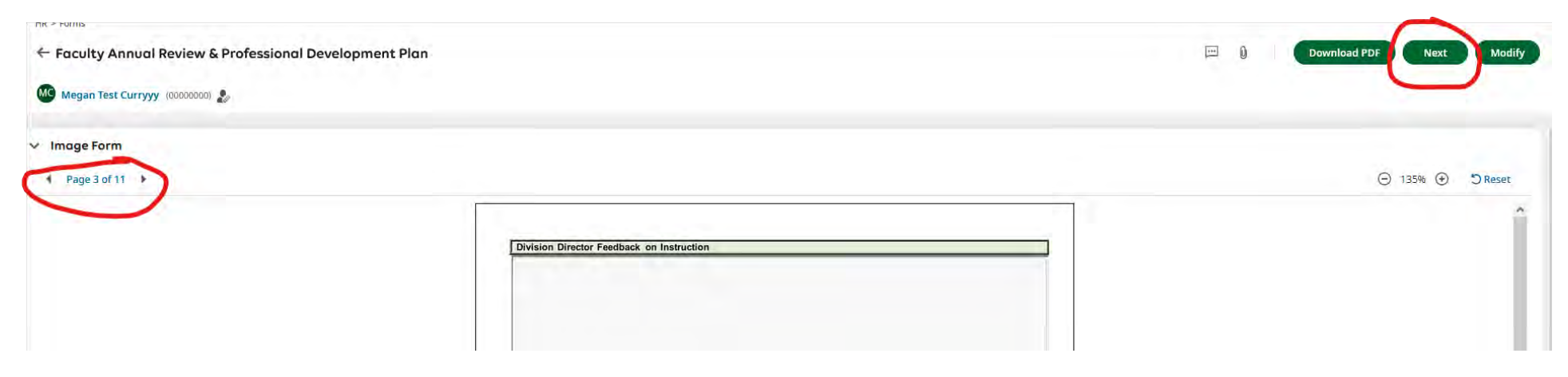

Type feedback and comments into the applicable text box(es).

To sign the form and move the workflow forward to the Dean of Instruction, navigate to page 11. Click on "sign" on the Dean of Academic Innovation & Instructional Technology signature line.

| and the second second s | SECTION 7: SIGNATURES          |      |
|----------------------------------------------------------------------------------------------------|--------------------------------|------|
| Participant                                                                                                    | Signature                      | Date |
| Faculty                                                                                                    | Wegan rest ourryyy, 05/00/2025 |      |
| Division Director                                                                                                    | test_Megan Curry, 03/06/2025   |      |
| Dean of Academic<br>Innovation &<br>Instructional Technology                                                                                                    | Sign                           |      |
| Dean of Instruction                                                                                                    | Sign                           |      |
| VPAASS                                                                                                    | Sign                           |      |
| President                                                                                                    | Sign                           |      |

To sign, type in your password and click, "I Agree".

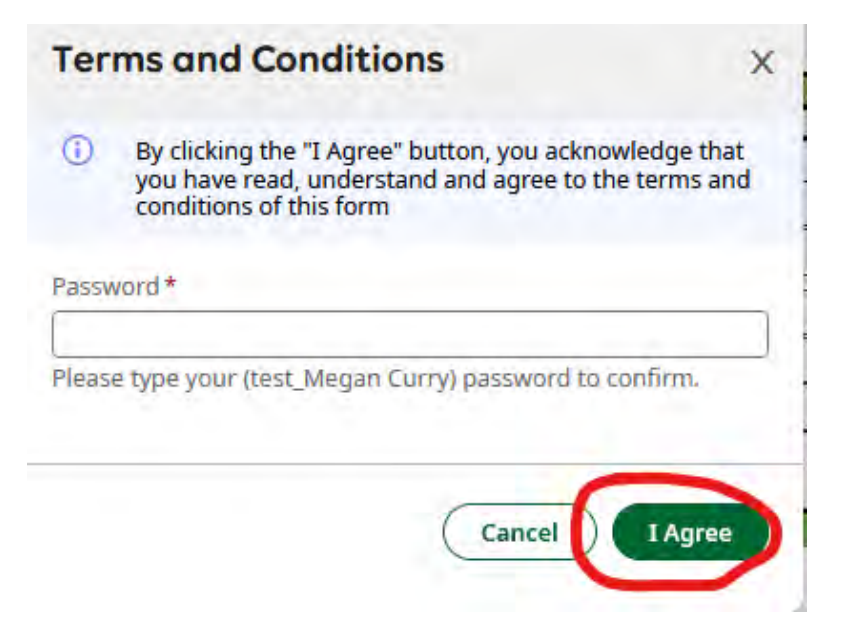

To move forward to the Dean of Instruction, click "Modify" in the top right of the screen.

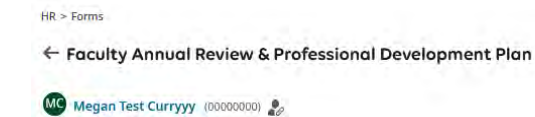

| SECTION 7: SIGNATURES |                                |      |
|-----------------------|--------------------------------|------|
| Participant           | Signature                      | Date |
| Faculty               | wegan test Curryyy, 01/29/2024 |      |
| ivision Director      | test_Megan Curry, 01/29/2024   |      |
| ean of Distance       | test_Megan Curry, 01/29/2024   |      |

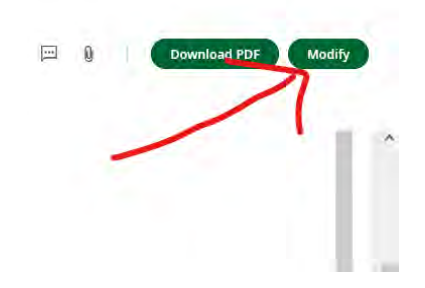

Select "Modify" again when prompted.

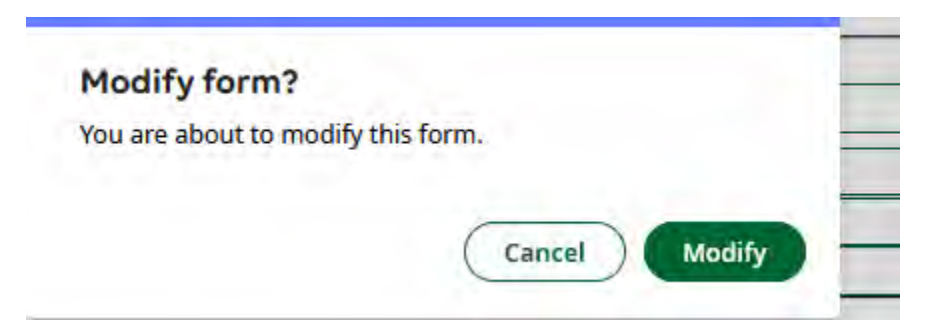

The form will be sent to the Dean of Instruction.

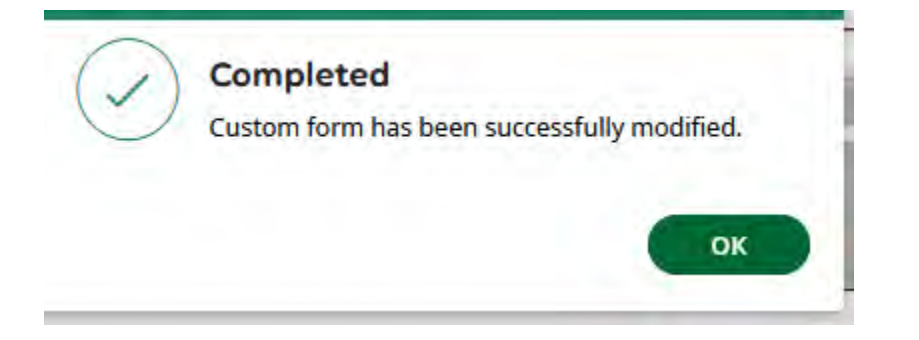

# 6. Dean of Instruction

When the form is ready, there will be an item waiting in the "To-Do" items. Click on the notification bell, locate the Faculty Annual Review & Professional Development Plan, and select modify to add feedback.

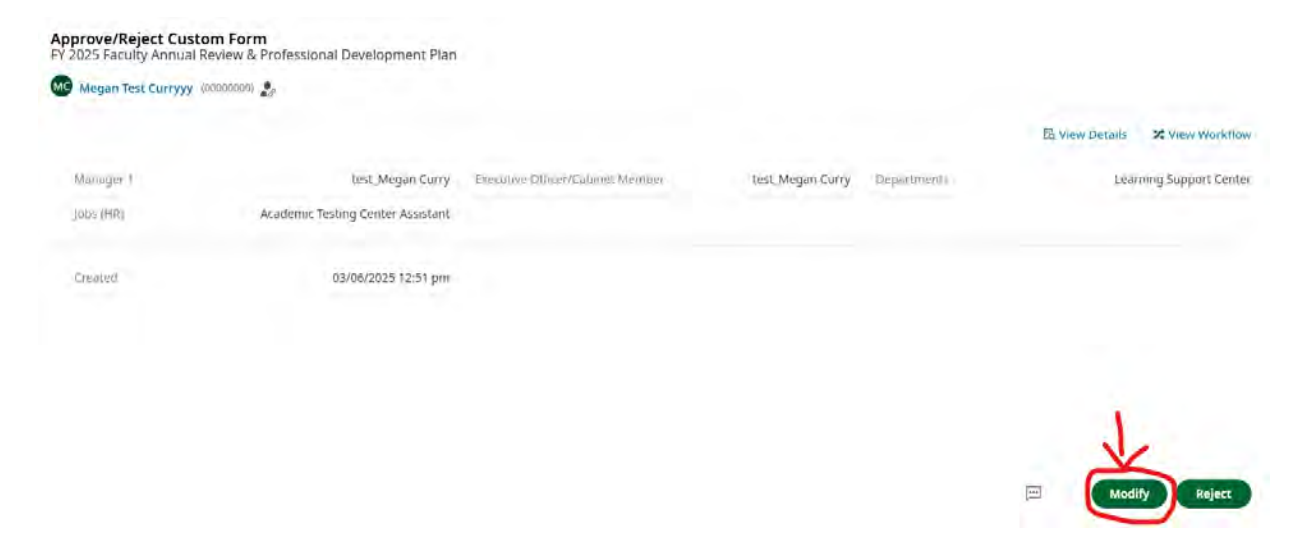

Dean of Instruction feedback begins on page 3. To navigate through the form, use the arrows on the top left or the "Next" button on the top right.

Note: If you need to reject the form back to the Dean of Academic Innovation & Instructional Technology (e.g., something is incomplete), you can do so from the to-do item. Click reject (instead of modify), type in a reason for returning the form, and then click reject one more time to send the form backward in the workflow.

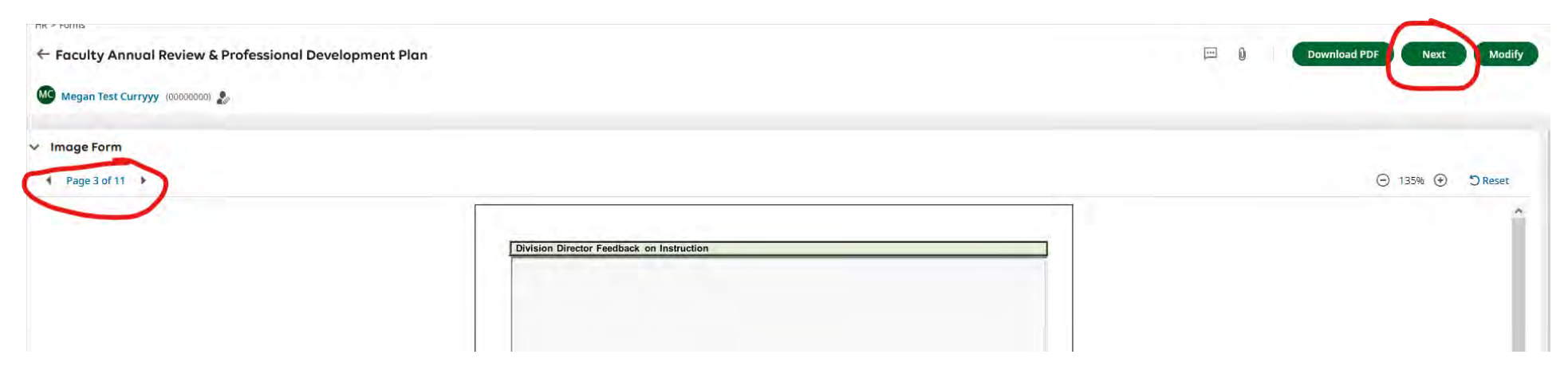

Type feedback and comments into the applicable text boxes.

To sign the form and move the workflow forward to the VPAASS, navigate to page 11. Click on "sign" on the Dean of Instruction signature line.

| Participant                                                | Signature                      | Date |
|------------------------------------------------------------|--------------------------------|------|
| Faculty                                                    | Wegan Test Curryyy, 05/00/2025 | _    |
| Division Director                                          | test_Megan Curry, 03/06/2025   |      |
| Dean of Academic<br>Innovation &<br>structional Technology | Sign                           | 1    |
| Dean of Instruction                                        | Sign                           |      |
| VPAASS                                                     | Sign                           |      |
| President                                                  | Sign                           |      |

To sign, type in your password and click, "I Agree".

| Ter   | ms and Conditions ×                                                                                                    |
|-------|----------------------------------------------------------------------------------------------------|
| 0     | By clicking the "I Agree" button, you acknowledge that<br>you have read, understand and agree to the terms and<br>conditions of this form |
| Pass  | vord *                                                                                                    |
| Pleas | e type your (test_Megan Curry) password to confirm.                                                                                       |

To move forward to the VPAASS, click "Modify" in the top right of the screen.

President

HR > Forms ← Faculty Annual Review & Professional Development Plan 0 Download PDF Modify Megan Test Curryyy (00000000) 🦺 ✓ Image Form ⊖ 135% ⊕ "⊃Reset Page 11 of 11 CTION 7: SIGNATURES Participant Signatu Faculty est\_Megan Curry, 01/29/2024 **Division Director** est\_Megan Curry, 01/29/2024 Dean of Distance Learning est\_Megan Curry, 01/30/2024 Dean of Instruction VPAASS Sign

Sign

Select "Modify" again when prompted.

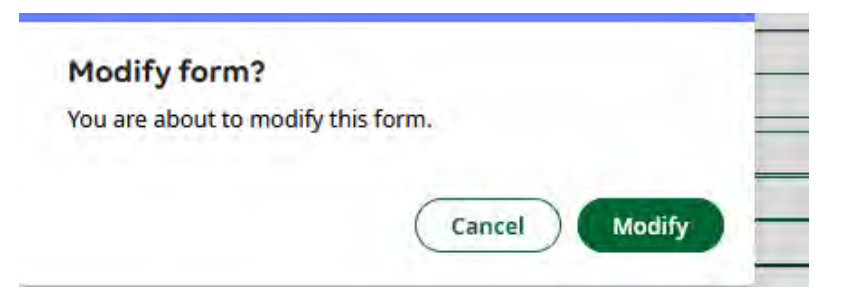

The form will be sent to the VPAASS.

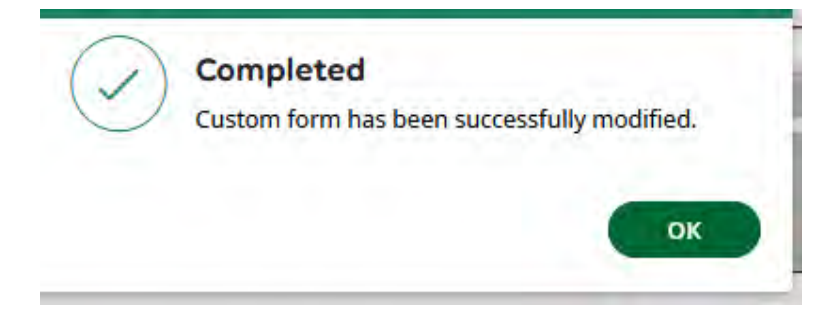

# 7. Vice President of Academic Affairs & Student Services

When the form is ready, there will be an item waiting in the "To-Do" items. Click on the notification bell, locate the Faculty Annual Review & Professional Development Plan, and select modify to add feedback.

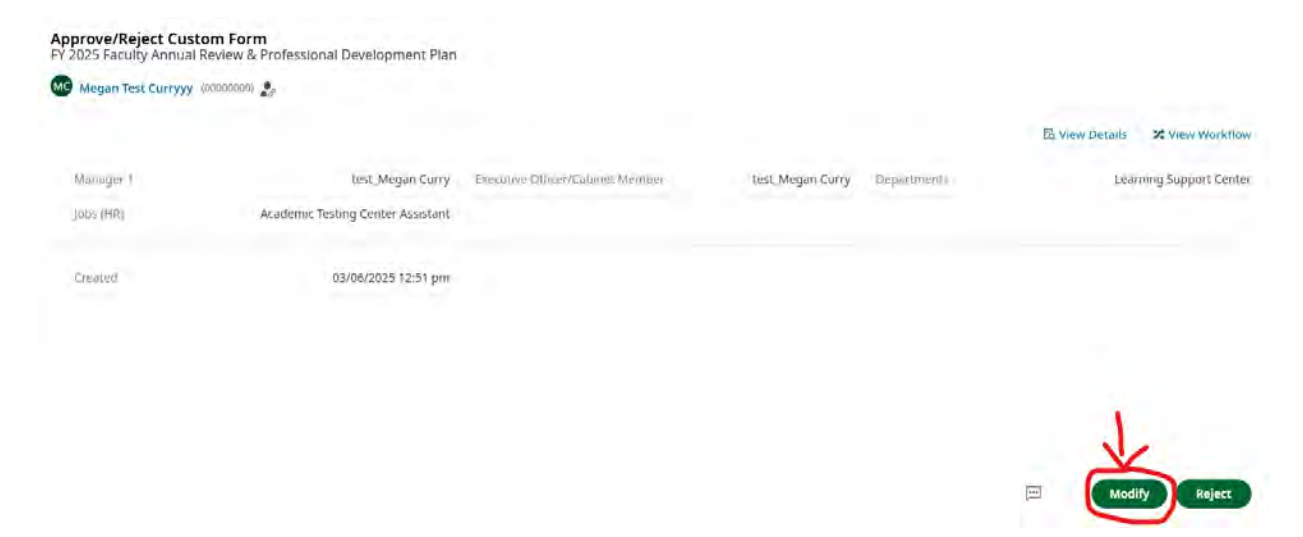

VPAASS feedback begins on page 10. To navigate through the form, use the arrows on the top left or the "Next" button on the top right.

**Note:** If you need to reject the form back to the Dean of Instruction (e.g., something is incomplete), you can do so from the to-do item. Click reject (instead of modify), type in a reason for returning the form, and then click reject one more time to send the form backward in the workflow.

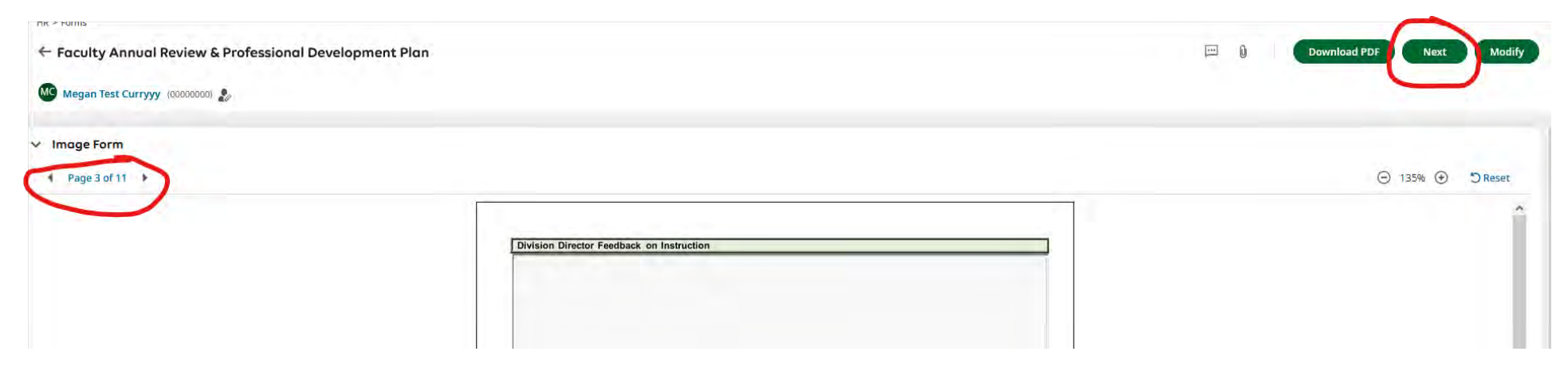

Type feedback and comments into the applicable text box. There is an additional box on page 11, under the signature lines, for additional comments not related to tenure.

| Participant                                                  | Signature                      | Date |
|--------------------------------------------------------------|--------------------------------|------|
| Faculty                                                      | Megan Test Curryyy, 03/00/2025 | Conc |
| Division Director                                            | test_Megan Curry, 03/06/2025   |      |
| Dean of Academic<br>Innovation &<br>Instructional Technology | Sign                           | 1    |
| Dean of Instruction                                          | Sign                           |      |
| VPAASS                                                       | Sign                           | *    |
| President                                                    | Sign                           |      |

To sign the form and move the workflow forward to the President, navigate to page 11. Click on "sign" on the VPAASS signature line.

To sign, type in your password and click, "I Agree".

| Ter   | ms and Conditions                                                                                                    |
|-------|----------------------------------------------------------------------------------------------------|
| •     | By clicking the "I Agree" button, you acknowledge that<br>you have read, understand and agree to the terms and<br>conditions of this form |
| Passv | vord *                                                                                                    |
| Pleas | e type your (test_Megan Curry) password to confirm.                                                                                       |
|       |                                                                                                    |
|       | Cancel                                                                                                    |
|       |                                                                                                    |

To move forward to the President, click "Modify" in the top right of the screen.

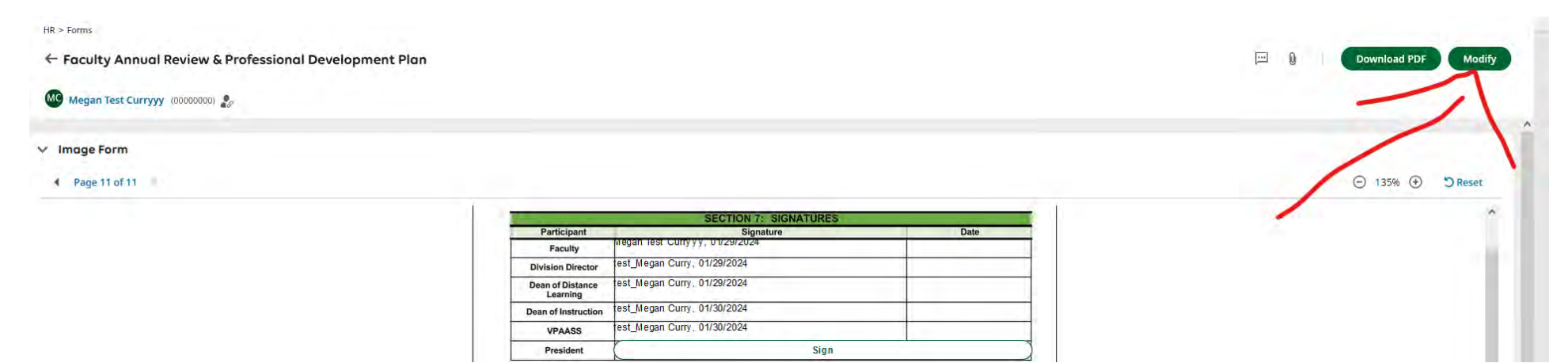

Select "Modify" again when prompted.

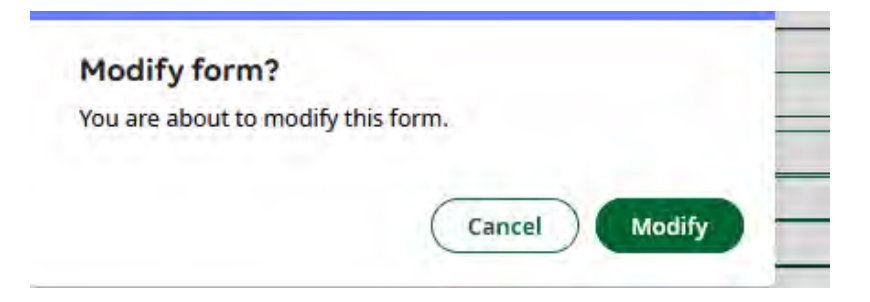

The form will be sent to the President.

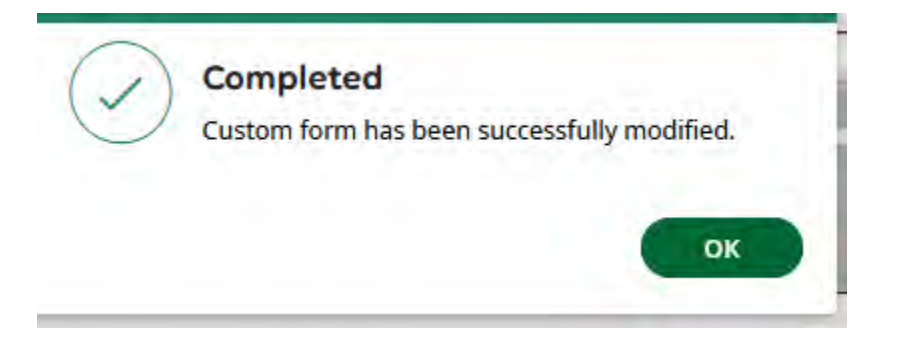

# 8. President

When the form is ready, there will be an item waiting in the "To-Do" items. Click on the notification bell, locate the Faculty Annual Review & Professional Development Plan, and select modify to add feedback.

| Megan Test Curryyy (00000000) 🧞 |                                   |                                  |                  |             |                 |                  |
|---------------------------------|-----------------------------------|----------------------------------|------------------|-------------|-----------------|------------------|
|                                 |                                   |                                  |                  |             | Eq View Details | X View Workflo   |
| Manager 1                       | test_Megan Curry                  | Executive Officer/Cabinet Member | test_Megan Curry | Departments | Eng             | & Eng. Technolog |
| Jobs (HR)                       | Academic Testing Center Assistant |                                  |                  |             |                 |                  |
| Created                         | 01/29/2024 03:07 pm               |                                  |                  |             |                 |                  |
|                                 |                                   |                                  |                  |             |                 |                  |
|                                 |                                   |                                  |                  |             |                 |                  |
|                                 |                                   |                                  |                  |             |                 |                  |
|                                 |                                   |                                  |                  |             |                 |                  |
|                                 |                                   |                                  |                  |             |                 |                  |
|                                 |                                   |                                  |                  |             |                 |                  |
|                                 |                                   |                                  |                  |             |                 |                  |
|                                 |                                   |                                  |                  |             |                 | -                |

President's feedback is on page 11. To navigate through the form, use the arrows on the top left or the "Next" button on the top right.

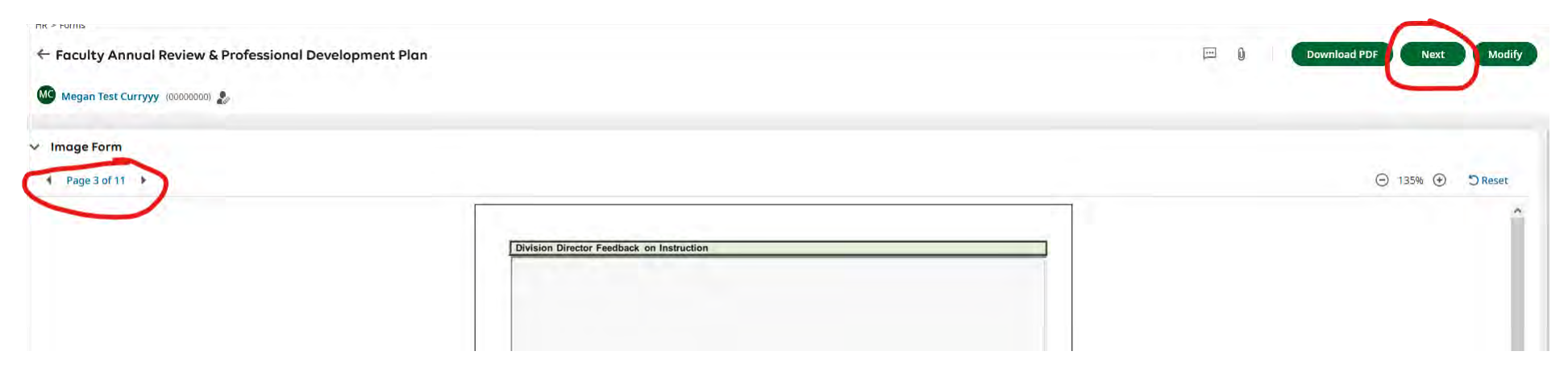

Type feedback and comments into the applicable text box under the signature lines.

| Participant                                                | Signature                      | Date |
|------------------------------------------------------------|--------------------------------|------|
| Faculty                                                    | wegan rest curryyy, 05/06/2025 |      |
| Division Director                                          | test_Megan Curry, 03/06/2025   |      |
| Dean of Academic<br>Innovation &<br>structional Technology | Sign                           | 1    |
| Dean of Instruction                                        | Sign                           |      |
| VPAASS                                                     | Sign                           |      |
| President                                                  | Sign                           |      |

To sign the form and send the finalized review to the employee's file, click on "sign" on the President's signature line (also on page 11).

To sign, type in your password and click, "I Agree".

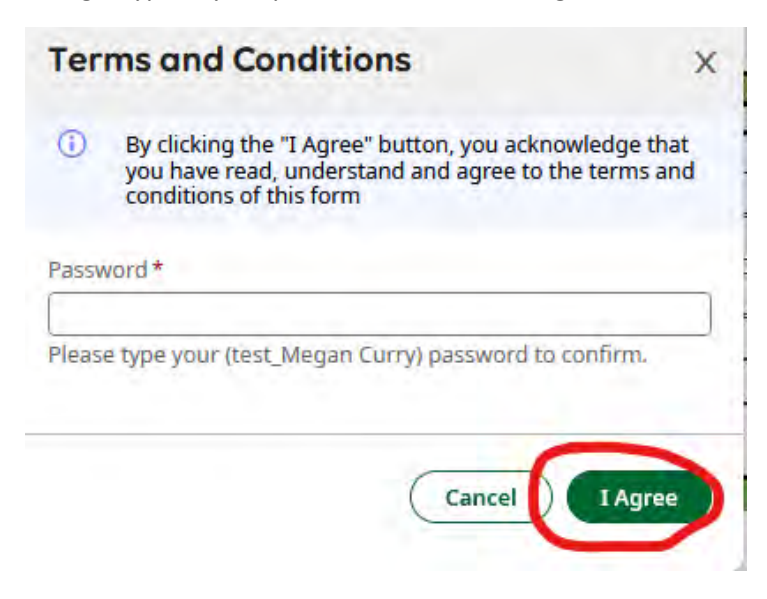

To finalize for the employee file, click "Modify" in the top right of the screen.

| - Faculty Annual Review & Professional Development Plan |                              |                              |       |                         |
|---------------------------------------------------------|------------------------------|------------------------------|-------|-------------------------|
|                                                         |                              |                              |       | 📼 🔋 Download PDF Modify |
| Megan Test Curryyy (00000000) 🧞                         |                              |                              |       |                         |
| mage Form                                               |                              |                              |       |                         |
| Page 11 of 11                                           |                              |                              |       | (Ξ) 135% (𝔅) ℑ Reset    |
|                                                         | Faculty                      | 1.5                          | 1 1 1 | A                       |
|                                                         | Division Director            | test_Megan Curry, 01/29/2024 |       |                         |
|                                                         | Dean of Distance<br>Learning | test_Megan Curry, 01/29/2024 |       |                         |
|                                                         | Dean of Instruction          | test_Megan Curry, 01/30/2024 |       |                         |
|                                                         | VPAASS                       | test_Megan Curry, 01/30/2024 |       |                         |
|                                                         | President                    | est_Megan Curry, 01/30/2024  |       |                         |

Select "Modify" again when prompted.

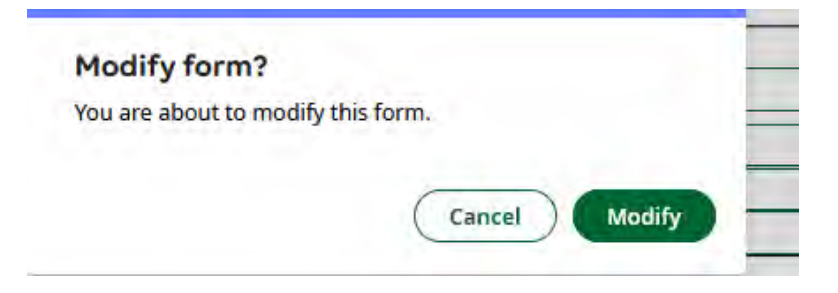

The form will be finalized and sent to the employee file.

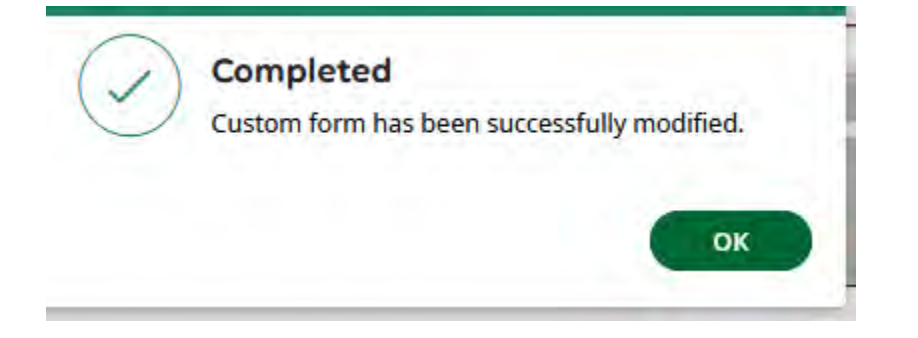